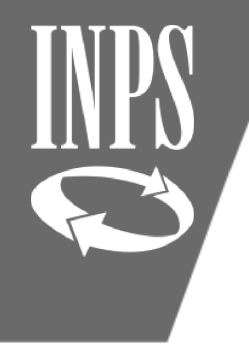

# LA SISTEMAZIONE DEL CONTO: VERIFICA DEI DATI ECONOMICI

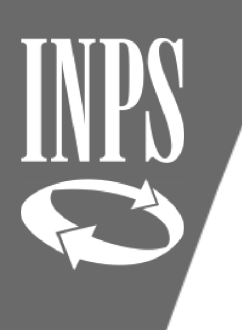

### VERIFICA RETRIBUZIONI IMPONIBILI

Terminato il controllo di tutta la situazione giuridica si passa alla verifica dei dati economici dal menù INTERROGAZIONI – LISTA PER ANNO E RETRIBUZIONE

| Nuova Posizio                | ne Assicurativa - Internet Exp         | ilorer                         | (i).L(i)                              | MOLECON                               | Action                       | Q              |                |                   |                 |               |                      |                  |                     |                  |                 | -        | ٥    |
|------------------------------|----------------------------------------|--------------------------------|---------------------------------------|---------------------------------------|------------------------------|----------------|----------------|-------------------|-----------------|---------------|----------------------|------------------|---------------------|------------------|-----------------|----------|------|
| Gestione<br>endenti Pubblici |                                        |                                |                                       |                                       | . ζ                          | 2              |                |                   |                 |               |                      |                  |                     |                  | Þ               | <b>a</b> | ?    |
| crivania:Coda                | Lista Rapporti di Lavoro 🔸             |                                |                                       | Lista per Tipo Impiego ed Iscrizione  | 1                            |                |                |                   |                 |               |                      |                  | ⇒Ute                | nte:             |                 |          |      |
| Iscritto                     | Lista Servizi da Prestazione           |                                |                                       | Lista per anno e retribuzione         |                              |                |                |                   |                 |               |                      |                  |                     |                  |                 |          |      |
|                              | Lista Ricongiunzioni in uscita         |                                |                                       |                                       |                              |                |                | Balla di salasita |                 |               |                      |                  |                     |                  |                 |          |      |
| Cognome Lis                  | Lista Periodi Adesione al Credito      |                                | Lista periodi servizio con conguaglio |                                       | Codice fiscale Data di hasci |                |                |                   | di nascita      |               | 216                  |                  |                     |                  |                 |          |      |
| Lie                          | Lista Periodi per Opzione Cassa        | ista Periodi per Opzione Cassa |                                       |                                       |                              |                |                |                   |                 |               |                      |                  |                     |                  |                 |          |      |
| Period                       | Lista Segnalazioni                     | Lista Segnalazioni             |                                       |                                       |                              |                |                |                   |                 |               |                      |                  |                     |                  |                 |          |      |
|                              | Lista Dati Integrativi                 |                                |                                       | Consultazione imponibili per pensioni |                              |                |                |                   |                 |               |                      |                  |                     |                  | et 1. 11        |          | -1   |
|                              | Lista Lavorazioni PA                   |                                |                                       | Lista periodi per regime              | Filtro Tipo Regime           |                |                |                   |                 |               | Sintetico            | CO PA            |                     |                  |                 |          |      |
|                              | Lista Enti Gestore per iscritto        |                                |                                       | rite - c - i                          |                              |                |                |                   |                 | A             | pplica filtro        |                  | Dati per E          | stratto cont     | 2               |          |      |
|                              | Lista Enti Attivati                    |                                |                                       | Serv                                  | vizio                        |                |                |                   |                 |               | ~                    |                  | Vis                 | iualizza         | Age             | jiorna   |      |
| (*) Period                   | o ricongiunto                          |                                |                                       |                                       |                              |                |                |                   |                 |               |                      |                  |                     |                  |                 |          | - 21 |
|                              | Ente di Appartenenza                   | Inizio                         | Fine                                  | Tipo Impiego                          | Part<br>Time                 | Iscr.<br>Pens. | Iscr.<br>Prev. | Iscr.<br>Cred.    | Iscr.<br>Enpdep | Iscr.<br>Enam | Motivo<br>Cessazione | Tipo<br>Rapporto | Certificato<br>Ente | Validato<br>Sede | Anticipo<br>DMA | Magg.    | Sel. |
|                              | A SECONDARIA DI PRIMO<br>D SAN BENEDET | 09/01/1988                     | 13/02/198                             | 8 Supplenti della Scuola              | NO                           | C.T.P.S.       |                | SI                | NO              | NO            | Fine incarico        |                  | NO                  | SI               | NO              | NO       | Г    |
| COUOI                        | A CECONDADIA DI DDIMO                  |                                |                                       |                                       |                              |                |                |                   |                 |               |                      |                  |                     |                  |                 |          |      |

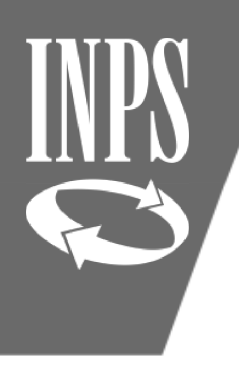

## VERIFICA RETRIBUZIONI IMPONIBILI

In questo modo l'operatore può avere l'immediata visualizzazione dei **TOTALI IMPONIBILI ANNUI** e verificare se ci sono presenti "vuoti" retributivi dovuti a mancati/erronei flussi di denuncia e sarà possibile provvedere alla ricostruzione degli imponibili stessi utilizzando le tabelle dei contratti (previa individuazione della corretta fascia retributiva di appartenenza) oppure, se disponibili, utilizzare i dati del CUD i quali sono anche più attendibili perché aderenti a quanto verificatosi in concreto nella vita lavorativa dell'iscritto

#### Periodi da Rapporto di Lavoro

|                                      | Prospetto Sintetico PA  |  |
|--------------------------------------|-------------------------|--|
|                                      | Dati per Estratto conto |  |
| Filtro Segnalazioni 🗸 Applica filtro | Visualizza Aggiorna     |  |
| (*) Periodo ricongiunto              |                         |  |

| Anno Solare | Ente appartenenza         | Imp. Pens.     | Retrib Virt. | Retrib. Valut. TFR | Imp. TFS  | Imp. Credito   | Imp. Enpdep   | Imp. Enam    | Magg.   | Figurativo | Certificato ente | Validato sede | Sel. |
|-------------|---------------------------|----------------|--------------|--------------------|-----------|----------------|---------------|--------------|---------|------------|------------------|---------------|------|
| F 1992      | MINISTERO DELL'ISTRUZIONE |                |              |                    |           |                |               |              | NO      | NO         | SI               | NO            | Γ    |
| + 1993      | MINISTERO DELL'ISTRUZIONE |                |              |                    |           |                |               |              | NO      | NO         | SI               | NO            |      |
| + 1994      | MINISTERO DELL'ISTRUZIONE |                |              |                    |           |                |               |              | NO      | NO         | SI               | NO            | Γ    |
| + 1995      | MINISTERO DELL'ISTRUZIONE | 18.260,31      |              |                    |           |                |               |              | NO      | NO         | SI               | NO            | Γ    |
| + 1996      | MINISTERO DELL'ISTRUZIONE | 19.279,17      |              |                    |           |                |               |              | NO      | NO         | SI               | NO            |      |
| + 1997      | MINISTERO DELL'ISTRUZIONE | 20.140,92      |              |                    |           |                |               |              | NO      | NO         | SI               | NO            | Γ    |
| + 1998      | MINISTERO DELL'ISTRUZIONE | 20.512,93      |              |                    |           |                |               |              | NO      | NO         | SI               | NO            | Γ    |
| + 1999      | MINISTERO DELL'ISTRUZIONE | 21.013,71      |              |                    |           |                |               |              | NO      | NO         | SI               | NO            | Γ    |
| + 2000      | MINISTERO DELL'ISTRUZIONE | 21.225,81      |              |                    |           |                |               |              | NO      | NO         | SI               | NO            | Γ    |
|             |                           | 00.046.00      |              |                    |           |                |               |              | 10      | 10         | <i>c</i> 1       | 10            |      |
|             | Formazion                 | e I Ifficio Ce | ntrale Estra | tto Conto Dinend   | enti Puhh | lici -Direzion | e Generale IN | IPS - Dott s | sa Tizi | ana Franzo | ni               |               |      |

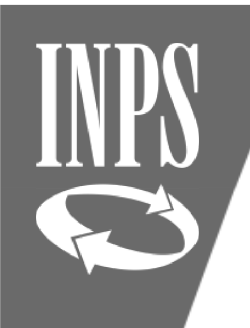

#### TABELLE CONTRATTUALI COMPARTO SCUOLA

|            |                                                                                                    | Decenti    | cauala mata   | ma ad alam                 | ontavo od o | quinavati     | > dol 1 / 1 / | DODE Decent  | ti cauala dall' | infanzia a    |                     | utivo rocorr    | nnato nor     | V             | Num           |
|------------|----------------------------------------------------------------------------------------------------|------------|---------------|----------------------------|-------------|---------------|---------------|--------------|-----------------|---------------|---------------------|-----------------|---------------|---------------|---------------|
| -          | le Pascale:                                                                                                    | Docenti    | scuola mate   | rna eu elem<br>ti (ancho n | entare eu e | equiparau     | > uai 1/ 1/   | 2000 Docen   | u scuola dell   | manzia e      | Voci retrib         | iono posicum    | ippate per    | voce unica    | Nuova         |
| _7         |                                                                                                    | рппапа     | i eu equipara | iu (anche pe               | ersonale eu |               |               |              |                 |               |                     |                 |               | Nuova PA      | PassWeb       |
| Decor      | renza                                                                                                    | e E        |               |                            | Emolumenti  | contrattuali  |               |              |                 | TOTAL F       | Retrib.             | Retrib.ne       | Retr. Access. | Imponibile    | Imponibile    |
|            |                                                                                                    | ib<br>vib  | Stipendio     | Indennità                  | art. 7 L.   |               | Vacanza       | 13^ da       | TOTALE          | (comprensiv   | Fisse e             | Base per il     | Retribuzione  | contributivo  | quota A       |
| Dal        | AI                                                                                                    | et 12      | annuo         | funzione                   | 438/92      | LLS.          | contr.le      | col(d) a (f) | (senza 13^)     | o della 13^)  | Cont.va             | 18%             | Professionale | +18% e        | pensione      |
|            |                                                                                                    | <u> </u>   | diffico       | Tunzione (                 | 1307 52     |               | contine       |              |                 |               |                     |                 | Docenti       | acc.          |               |
| (a)        | (b)                                                                                                    | (c)        | (d)           | (e)                        | (f)         | (g)           | (h)           | (i)          | 0               | (m)           | (d)+(c)+(f)+(g)+(h) | (d)+(e)+(ł)+(h) |               |               |               |
| 01/01/1993 | 31/03/1994                                                                                                    | Da 0       | € 5.751,26    | € 632,14                   | € 123,95    | € 6.384,11    |               | € 1.074,29   | € 12.891,46     | € 13.965,75   | € 12.891,46         | € 6.507,35      |               | € 15.137,07   | €14.062,78    |
| 01/01/1993 |                                                                                                    | <u>A 2</u> | L. 11.135.992 | L. 1.223.994               | L. 240.001  | L. 12.361.361 |               | L. 2.080.115 | L. 24.961.347   | L. 27.041.463 | L. 24.961.347       | L. 12.599.987   |               | LI L010001100 | 27.229.339    |
| 01/01/1993 |                                                                                                    | Da 3       | € 6.061,14    | € 663,13                   | € 123,95    | € 6.384,11    |               | € 1.102,69   | € 13.232,33     | € 14.335,02   | € 13.232,33         | € 6.848,22      |               | € 15.567,70   | € 14.465,01   |
| 01/01/1993 |                                                                                                    | <u>A 4</u> | L. 11.736.004 | L. 1.283.999               | L. 240.001  | L. 12.361.361 |               | L. 2.135.106 | L. 25.621.364   | L. 27.756.469 | L. 25.621.364       | L. 13.260.003   |               | L. 30.143.270 | L. 28.008.165 |
| 01/01/1993 |                                                                                                    | Da 5       | € 6.3/1,01    | € /00,32                   | € 123,95    | € 6.384,11    |               | € 1.131,62   | € 13.5/9,39     | € 14./11,01   | € 13.5/9,39         | € 7.195,28      |               | € 16.006,16   | € 14.8/4,54   |
| 01/01/1993 |                                                                                                    | A 0        | L. 12.335.996 | L. 1.356.009               | L. 240.001  | L. 12.361.361 |               | L. 2.191.122 | L. 26.293.365   | L. 28.484.487 | L. 26.293.365       | L. 13.932.005   |               | L. 30.992.24/ | L. 28.801.126 |
| 01/01/1993 |                                                                                                    |            | € 0.0/4,09    | € /31,30                   | € 123,95    | € 0.384,11    |               | € 1.159,50   | € 13.914,05     | € 15.0/3,55   | € 13.914,05         | € 7.529,94      |               | € 10.428,94   | € 15.209,44   |
| 01/01/1993 |                                                                                                    | <u> </u>   | £ 7 027       |                            |             |               |               |              |                 |               |                     |                 |               |               | 7             |
| 01/01/1993 | A 10 L 13,608 UTILIZZO DELLE TABELLE CONTRATTUALI COMPARTO SCUOLA                                                   |            |               |                            |             |               |               |              |                 |               |                     |                 |               |               |               |
| 01/01/1993 |                                                                                                    | Da 11      | €7.387 N      |                            | in cui ci   | voglia co     | molota        | ro un da     | to di INA       |               |                     |                 | scontol       | orrato ci     | narto 1       |
| 01/01/1993 |                                                                                                    | A 12       | L. 14.304.    | er casu                    | in cui si   | vogna co      | mpieta        | ie un ua     |                 | FONIDILL      | . FLINSION          |                 | issence/d     |               |               |
| 01/01/1993 |                                                                                                    | Da 13      | €7.740 d      | alla indi                  | viduazio    | ne della      | OUALIE        | ICA dell     | 'iscritto       |               |                     |                 |               |               | 4             |
| 01/01/1993 |                                                                                                    | A 14       | L. 14.988.    |                            | VIGGGZIC    | ne dena       | QUALI         | ic/ ach      | 1501100.        |               |                     |                 |               |               | 1             |
| 01/01/1993 |                                                                                                    | Da 15      | € 8.155 S     | uccessiv                   | amente      | occorre       | posizio       | narsi ne     | lla decor       | renza col     | ntrattuale          | della D         | ATA del p     | eriodo        | 0             |
| 01/01/1993 | -                                                                                                    | A 16       | L. 15.792.    |                            |             |               | p 0 0 1 1 0   |              |                 |               |                     |                 |               |               | <u>'2</u>     |
| 01/01/1993 | Å                                                                                                    | Da 17      | € 8.571 re    | etributiv                  | o dove      | si è rileva   | ata l'ass     | enza/l'e     | rrore: a o      | auel punt     | to occorre          | e individu      | iare la F/    | ASCIA         | 8             |
| 01/01/1993 | Ğ.                                                                                                    | A 18       | L. 16,596.    |                            |             |               |               |              | i ni            |               |                     |                 |               |               | 8             |
| 01/01/1993 | Ľ.                                                                                                    | Da 19      | € 8.980 R     | ETRIBUT                    | FIVA in g   | godiment      | to (pres      | ente nel     | l toglio m      | natricolar    | e, curricu          | lum eco         | nomico).      |               | 2             |
| 01/01/1993 |                                                                                                    | Da 21      | £ 0 252 C     |                            |             |               |               | <b>)</b>     |                 |               |                     |                 |               |               |               |
| 01/01/1993 | N.                                                                                                    | A 22       | L. 17.915.    | oplare c                   | ion II tas  | sto destro    |               | J per in     | trodurio        | nell impo     | onibile pe          | nsionisti       | co al NU      | OVA PAS       | SAAFR 0       |
| 01/01/1993 | 2                                                                                                    | Da 23      | € 9.519,33    | € 1.047,37                 | € 123,95    | € 6.384,11    |               | € 1.422,90   | € 17.074,76     | € 18.497,66   | € 17.074,76         | € 10.690,65     |               | € 20.421,98   | € 18.999,08   |
| 01/01/1993 | σ                                                                                                    | A 23       | L. 18.431.993 | L. 2.027.991               | L. 240.001  | L. 12.361.361 |               | L. 2.755.119 | L. 33.061.346   | L. 35.816.464 | L. 33.061.346       | L. 20.699.985   |               | L. 39.542.467 | L. 36.787.349 |
| 4          |                                                                                                    | CONIL      | Augustanza    | Augiliani                  |             | Collab. Torri | ci Acciet     | anti Tacnici | Accietanti      | Amm.uo        | lace Coard Arri     |                 | Horo Ammini   | Deswort       | alam na       |
| 4 1        |                                                                                                    | CONL       | Avvertenze    | Ausiliari_C                | 2011.5001.  | CollabTechi   | CI   ASSIST   | enti_rechici | Assistenti_     | Amm.vo   R    | esp_coord_Am        | m.vo   Dire     | ttore_Amm.vo  | Doc_mat       | eiem.re       |
|            | Formazione Ufficio Centrale Estratto Conto Dipendenti Pubblici -Direzione Generale INPS - Dott.ssa Tiziana Franzoni |            |               |                            |             |               |               |              |                 |               |                     |                 |               |               |               |

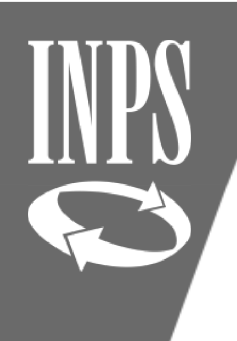

#### INSERIMENTO IMPONIBILE MANCANTE

② Nuova Posizione Assicurativa - Internet Explorer

| INPS                            |                                                                                | 01015/ 0200,00                        |
|---------------------------------|--------------------------------------------------------------------------------|---------------------------------------|
| Gestione<br>Dipendenti Pubblici | NUOVA POSIZIONE           Interrogazioni         Funzioni         Collegamenti | ASSICURATIVA                          |
| Scrivania:Coda                  | Lista Rapporti di Lavoro 🕨                                                     | Lista per Tipo Impiego ed Iscrizione  |
| Iscritto                        | Lista Servizi da Prestazione                                                   | Lista per anno e retribuzione         |
| Conners                         | Lista Ricongiunzioni in uscita                                                 | Lista periodi di conguaglio           |
| Cognome                         | Lista Periodi Adesione al Credito                                              | Lista periodi servizio con conguaglio |
|                                 | Lista Periodi per Opzione Cassa                                                | Lista periodi figurativi              |
| Period                          | Lista Segnalazioni                                                             | Lista contribuzione aggiuntiva        |

DALLA LISTA RAPPORTI DI LAVORO – LISTA PER ANNO E RETRIBUZIONE SELEZIONARE IL PERIODO DA MODIFICARE PER INSERIRE L'IMPONIBILE COPIATO DALLE TABELLE CONTRATTUALI

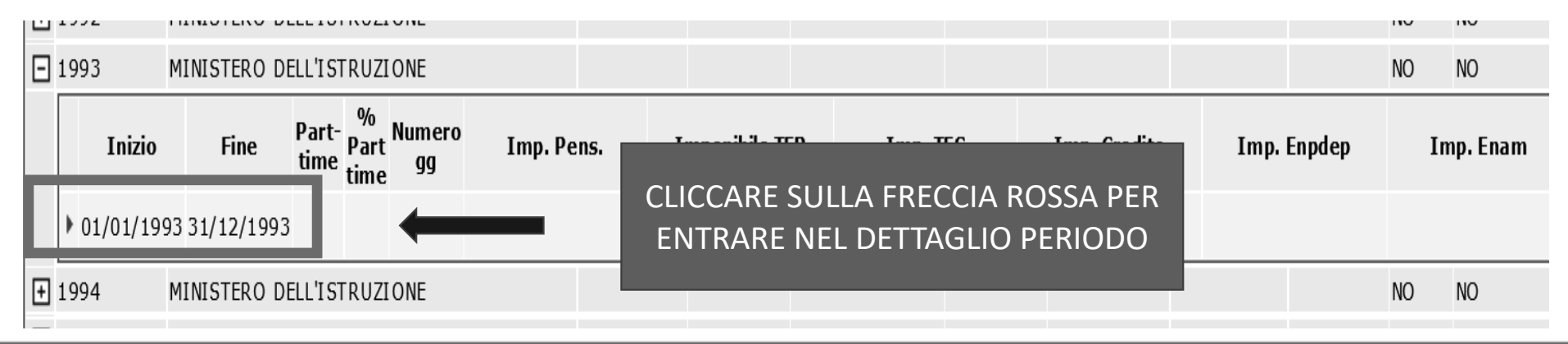

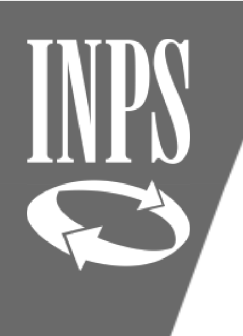

## INSERIMENTO IMPONIBILE MANCANTE

@ Nuova Posizione Assicurativa - Internet Explorer

| INPS                               |                                               | 5 OL LURS           |                        |                 |                   |
|------------------------------------|-----------------------------------------------|---------------------|------------------------|-----------------|-------------------|
| Nuov/                              | A Posizione Assic                             | CURATIVA            |                        |                 |                   |
| Dipendenti Pubblici Interrogazioni | Funzioni IV Collegamenti IV Stampe            | •                   |                        |                 |                   |
| Scrivania:Coda > > Servizi da      | Modifica Periodo di Servizio                  | li lavoro           | Cliccare sul menù l    | UNZIONI e       | PUten 🕨           |
| Iscritto                           | Dividi Periodo di Servizio                    |                     | poi su MODIFICA F      |                 |                   |
| Connome DE CESARIS                 | Elimina Periodo di Servizio                   |                     | SFRVI7I(               | Data di nascita |                   |
|                                    | Escludi Periodo Post Cessazione               |                     |                        |                 | Data di nasuta    |
|                                    | Acquisizione Semplificata Periodo di Servizio |                     |                        |                 |                   |
| Periodo da Rapp                    | Lista Richieste                               |                     |                        |                 |                   |
|                                    | Rilascia PA                                   |                     |                        |                 |                   |
|                                    | Consultazione MIUR Pre-Ruolo                  |                     |                        |                 |                   |
| Periodo di servizio                |                                               |                     |                        |                 |                   |
| Ente sede di servizio MIN          | VISTERO DELL'ISTRUZIONE                       | CF Ente - Progressi | vo 80185250588 - 00000 | Sede legale     | VIALE DI TRASTEVE |
| Ente di appartenenza MIN           | VISTERO DELL'ISTRUZIONE                       | CF Ente - Progressi | vo 80185250588 - 00000 | Sede legale     | VIALE DI TRASTEVE |
| Data inizio periodo                | Data fine                                     | periodo             | Data decor             | . giuridica     | Мадоі             |
| 01/01/1993                         | 31/1                                          | 12/1993             | 01/09                  | /1987           |                   |
| Motivo cessazione                  | Motivo so                                     | ospensione          |                        |                 |                   |

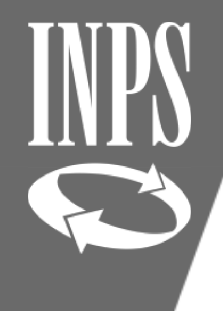

## INSERIMENTO IMPONIBILE SU ANNO INTERO

| Data inizio periodo(*)<br>01/01/1993                             | Data fine periodo(*)                           | Data decor. giuridica                                | Maggiorazioni 💩                                               |
|------------------------------------------------------------------|------------------------------------------------|------------------------------------------------------|---------------------------------------------------------------|
| Motivo œssazione                                                 | X                                              | Gestione Pens.<br>C.T.P.S. ✔                         | Gestione Prev. Credito<br>E.N.P.A.S. ✔ Si ✔                   |
| Motivo sospensione                                               | X                                              | Regime fine servi<br>TFS V                           | zio Data Validità Infon<br>25/11/2020                         |
| Tipo impiego(*)<br>Contratto a tempo indeterminato (tempo pieno) |                                                | Contratto                                            |                                                               |
| Tipo servizio(*)<br>Servizio ordinario                           |                                                | Qualifica                                            | X                                                             |
| Giomi utili (lavoratori giomalieri)                              | Tipo %<br>Part-time V                          | N. ore Tot. ore<br>Orario sett. personale scolastico | % Retrib. % Asp. sindacale Numero mensilità (se maggiore di 1 |
| Tipo rapporto                                                    | Personale in ser                               | vizio presso altra Amministrazione                   |                                                               |
| Dati economici                                                   |                                                |                                                      | Cambia base importi 🕘 Importi de                              |
| Imponibili                                                       |                                                |                                                      |                                                               |
| Totale                                                           | di cui versati da altro Ente o in mesi diversi | Totale                                               | di cui versati da altro Ente o in mesi diversi                |
| Pensionistico 15.137,00                                          | •                                              | Credito                                              | •                                                             |
| TFR                                                              | •                                              | TFS                                                  | •                                                             |
| ENPDEP                                                           | •                                              | ENAM                                                 | •                                                             |
|                                                                  |                                                |                                                      |                                                               |

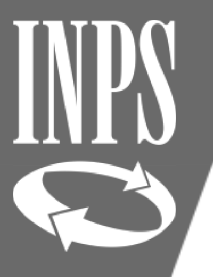

## INSERIMENTO IMPONIBILI PERIODI INFERIORI ALL'ANNO

| inte sede di servizio(*) MINISTERO DELL'ISTRUZ                                                                          | IONE                                               | CF Ente - Progressivo<br>80185250588 - 00000 | Sede legale<br>VIALE DI TRASTEVERE, 76/A                    |                               |
|----------------------------------------------------------------------------------------------------|----------------------------------------------------|----------------------------------------------|-------------------------------------------------------------|-------------------------------|
| inte di appartenenza(*) MINISTERO DELL'ISTRUZ                                                                           | TONE                                               | 80185250588 - 00000                          | VIALE DI TRASTEVERE, 76/A                                   |                               |
| 01/09/1993 3                                                                                                    | 31/12/1993                                         | Data decor. giufidica 01/09/1987 31          | Maggiorazioni 💩                                             |                               |
| NOUVO CESSAZIONE                                                                                                    | X                                                  | Nel caso in cui si deb                       | ba utilizzare l'imponibile a                                | nnuo copiato                  |
| Motivo sospensione                                                                                                    | X                                                  | occorre preventiva                           | mente cliccare sul tasto CA                                 | MBIA BASE                     |
| ipo impiego(*)<br>Contratto a tempo indeterminato (tempo pieno)                                                         |                                                    | IMPORTI per far si c                         | ne la base dati diventi anni<br>o posizionata sul poriodo s | ua ( pechè di                 |
| Tpo servizio(*)                                                                                                    |                                                    |                                              |                                                             | enettivoj                     |
| servizio orginario                                                                                                    |                                                    |                                              |                                                             |                               |
| Giorni utili (lavoratori giornalieri) Tipo                                                                              | %<br>Orario sett. ;                                | N. ore Tot. ore                              | % Retrib. % Asp. sindacale Numero mensilità (se             | maggiore di 13)               |
| Giorni utili (lavoratori giornalieri) Tipo Part-time Tipo rapporto                                                      | %<br>Orario sett. (<br>Personale in servizio pre   | N. ore Tot. ore<br>personale scolastico      | % Retrib. % Asp. sindacale Numero mensilità (se             | maggiore di 13)               |
| Giorni utili (lavoratori giornalieri) Tipo Giorni utili (lavoratori giornalieri) Part-time Tipo rapporto Vati economici | %     Orario sett. (     Personale in servizio pre | N. ore Tot. ore<br>personale scolastico      | % Retrib. % Asp. sindacale Numero mensilità (se             | maggiore di 13)<br>el periodo |

| IN | PS |
|----|----|
|    | 3  |

## UTILIZZO FUNZIONE CAMBIA BASE IMPORTI

| Data inizio periodo(*)         Data fine periodo(*)         Data decor. giu           01/09/1993         31/12/1993         31/12/1993 | Maggiorazioni 💩                                                              |
|----------------------------------------------------------------------------------------------------|------------------------------------------------------------------------------|
| Motivo cessazione                                                                                                    | Gestione Pens.Gestione Prev.CreditoENP DEPENAMC.T.P.S.E.N.P.A.S.SiNoNoNo     |
| Motivo sospensione                                                                                                    | Regime fine servizioData Validità InformazioniTFS25/11/2020                  |
| Tipo impiego(*) Contratto a tempo indeterminato (tempo pieno)                                                                          | Contratto                                                                    |
| Tipo servizio(*) Servizio ordinario                                                                                                    | Qualifica                                                                    |
| Giorni utili (lavoratori giornalieri) Tipo % N. ore<br>Part-time V Orario sett. personale scolastico                                   | Tot. ore     % Retrib. % Asp. sindacale Numero mensilità (se maggiore di 13) |
| Tipo rapporto     Personale in servizio presso altra Amministrazione                                                                   |                                                                              |
| Dati economici                                                                                                    | Cambia base importi O Importi del periodo Importi anno                       |
| Imponibili       Totale       di cui versati da altro Ente o in mesi diversi       Pensionistico       15.137,07   Credito             | Totale di cui versati da altro Ente o in mesi diversi                        |

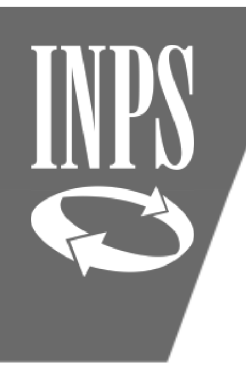

### POP UP – SALVATAGGIO DATI SOLO SU BASE PERIODO

#### **NUOVA POSIZIONE ASSICURATIVA**

Interrogazioni 🕨 Funzioni 🕨 Collegamenti 🕨 Stampe 🕨

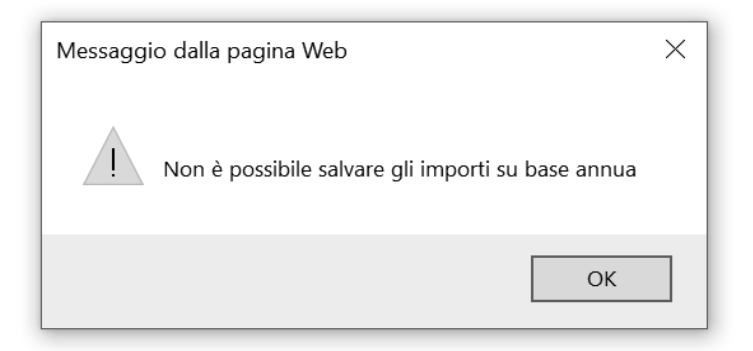

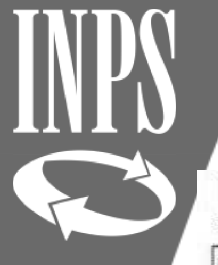

#### CHIUSURA INSERIMENTO IMPONIBILE PERIODO INFERIORE ALL'ANNO

| Periodo di servizio                                                 |                                                       |                                 |  |  |  |
|---------------------------------------------------------------------|-------------------------------------------------------|---------------------------------|--|--|--|
|                                                                     | CF Ente - Progressivo Sede legale                     |                                 |  |  |  |
| Ente sede di servizio(*) MINISTERO DELL'ISTRUZIONE 🗲                | 80185250588 - 00000 VIALE DI TRASTEVERE, 76/A         |                                 |  |  |  |
| Ente di appartenenza(*) MINISTERO DELL'ISTRUZIONE                   | 80185250588 - 00000 VIALE DI TRASTEVERE, 76/A         |                                 |  |  |  |
| 01/09/1993 3 3 3 3 3 3 3 3 3 3 3 3 3 3 3 3 3 3                      | Data decor. giuridica Maggiorazio                     | ni 💩                            |  |  |  |
|                                                                     | Il sistema in automatico calcolerà l'in               | nponibile riferito              |  |  |  |
| Motivo sospensione                                                  | al periodo.                                           |                                 |  |  |  |
| X                                                                   | L'operatore a questo punto può                        | procedere al                    |  |  |  |
| īpo impiego(*)                                                      | salvataggio delle informazioni inserite cliccando sul |                                 |  |  |  |
| Contratto a tempo indeterminato (tempo pieno)                       | tasto SALVA                                           |                                 |  |  |  |
| Servizio ordinario                                                  | Quanta                                                | ¢                               |  |  |  |
| Giorni utili (lavoratori giornalieri) Tipo % Part-time V Orario set | N. ore Tot. ore % Retrib. % Asp. sindacale Numer      | o mensilità (se maggiore di 13) |  |  |  |
| Tipo rapporto                                                       | esso altra Amministrazione                            |                                 |  |  |  |
| Dati economici                                                      | Cambia base importi                                   | Importi del periodo             |  |  |  |
| Imponibili                                                          |                                                       |                                 |  |  |  |
| Totale di cui versati da altro Ente o in mesi diversi               | Totale di cui versati da altr                         | ro Ente o in mesi diversi       |  |  |  |
|                                                                     |                                                       |                                 |  |  |  |

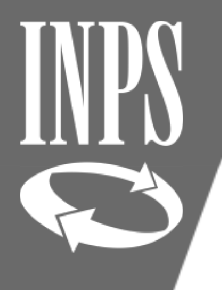

## SUPPLENZE ORARIO RIDOTTO POST 31/12/1992

| Modifica Periodo                 | da Rapporto di Lavoro                       |                                                       |                                                                 |
|----------------------------------|---------------------------------------------|-------------------------------------------------------|-----------------------------------------------------------------|
| I campi contrassegnati da ast    | erisco sono obbligatori                     |                                                       | Salva Annulla                                                   |
| Periodo di servizio              |                                             |                                                       |                                                                 |
|                                  |                                             | CF Ente - Progressivo                                 | Sede legale                                                     |
| Ente sede di servizio(*)         | SCUOLA SECONDARIA DI PRIMO GRADO SAN BE 🛛 🗲 | 97197540582 - 00000                                   | VIA DEI SESAMI, 20                                              |
| Ente di appartenenza(*)          | SCUOLA SECONDARIA DI PRIMO GRADO SAN BE     | 97197540582 - 00000                                   | VIA DEI SESAMI, 20                                              |
| Data inizio periodo(*)           | Data fine periodo(*)                        |                                                       |                                                                 |
| 15/10/1996 31                    | 27/10/1996 31                               | Nel caso in cui                                       | si debbano inserire supplenze                                   |
| Motivo cessazione                | _                                           | contemporanee co                                      | n un orario settimanale inferiore a                             |
| Fine incarico                    | X                                           | quanto previsto da                                    | l contratto perché contemporaneo                                |
|                                  |                                             | ad altre supplenze o                                  | ccorre operare diversamente per la                              |
| Motivo sospensione               |                                             | corretta val                                          | orizzazione dell'imponibile                                     |
|                                  |                                             |                                                       |                                                                 |
| Tipo impiego(*)                  |                                             | Contratto                                             |                                                                 |
| Supplenti della Scuola           |                                             |                                                       |                                                                 |
| Tipo servizio(*)                 |                                             | Qualifica                                             |                                                                 |
| Servizio ordinario               |                                             |                                                       | X                                                               |
| Giorni utili (lavoratori giornal | lieri) Tipo %<br>Part-time V Orar           | N. ore Tot. ore<br>io sett. personale scolastico 9 18 | % Retrib. % Asp. sindacale Numero mensilità (se maggiore di 13) |
| Tipo rapporto                    |                                             |                                                       |                                                                 |

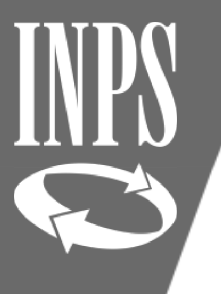

#### CALCOLO IMPONIBILE nel caso di supplenze orario ridotto

| $\mathbf{\mathcal{I}}$ | Personale<br>7 | Docente: | Docenti scuola materna ed elementare ed equiparati> dal 1/1/2006 Docenti scuola dell'infanzia e primaria ed equiparati (anche personale educativo) |                         |                       |                     |               |                     |                         |                       |                            | Voci retributive raggruppate per<br>Posizione assicurativa |                    |                                          | Voce unica<br>Nuova PA      | Nuova<br>PassWeb    |
|------------------------|----------------|----------|----------------------------------------------------------------------------------------------------|-------------------------|-----------------------|---------------------|---------------|---------------------|-------------------------|-----------------------|----------------------------|------------------------------------------------------------|--------------------|------------------------------------------|-----------------------------|---------------------|
|                        | Decorrenza     |          | . 'E                                                                                                    | Emolumenti contrattuali |                       |                     |               |                     |                         |                       | TOTALE                     | Patrih                                                     | Potrih no          | Retr. Access.                            | Turnonikilo                 | Transmikila         |
|                        | Dal            | AI       | Fasce<br>retribu<br>ve                                                                                                    | Stipendio<br>annuo      | Indennità<br>funzione | art. 7 L.<br>438/92 | I.I.S.        | Vacanza<br>contr.le | 13^ da<br>col.(d) a (f) | TOTALE<br>(senza 13^) | (comprensivo<br>della 13^) | Fisse e<br>Cont.va                                         | Base per il<br>18% | Retribuzione<br>Professionale<br>Docenti | contributivo<br>+18% e acc. | quota A<br>pensione |
|                        | (a)            | (b)      | (C)                                                                                                    | (d)                     | (e)                   | (f)                 | (g)           | (h)                 | (i)                     | (I)                   | (m)                        | (d)+(e)+(f)+(g)+(h)                                        | (d)+(e)+(f)+(h)    |                                          |                             |                     |
|                        | 07121995       |          | Da 38                                                                                                    | € 12.931,95             | € 1.282,88            |                     | € 6.384,11    |                     | € 1.716,58              | € 20.598,94           | € 22.315,52                | € 20.598,94                                                | € 14.214,83        |                                          | € 24.874,19                 | € 23,157,6          |
|                        | 071211995      | 3        | A 39                                                                                                    | L. 25.039.747           | L. 2.484.002          |                     | L. 12.361.361 |                     | L. 3.323.762            | L. 39.885.110         | L. 43.208.872              | L. 39.885.110                                              | L. 27.523.749      |                                          | L. 48.163.148               | L. 44.839.3         |
|                        | 01121995       |          | Da 40                                                                                                    | € 13.204,64             | € 1.313,87            |                     | € 6.384,11    |                     | € 1.741,89              | € 20.902,62           | € 22.644,51                | € 20.902,62                                                | € 14.518,51        |                                          | € 25.257,84                 | € 23.515,9          |
|                        | Cersecor!      |          |                                                                                                    | 1 35 577 740            | 1 3 544 007           |                     | 1 40 004 004  |                     | 1 2 272 7(0)            | 1 40 475 447          | 12 045 005                 | L. 40.473.116                                              | L. 28.111.755      |                                          | L, 40,005,000               | L. 45.533.2         |
| Nel                    | caso (         | di va    | aloriz                                                                                                    | zazione                 | di supp               | lenze (             | che non       | raggiu              | ngono il                | totale                | ore 🧧                      | € 14.005,98                                                | € 7.621,87         |                                          | € 16.545,09                 | E 15.377,9          |
| nre                    | avista         | dal      | cont                                                                                                    | ratto (e                | s 9 nre               | su 18)              | occorre       | rà effe             | -<br>Ituare u           | in calcol             |                            | L. 27.119.359                                              | L. 14.757.998      |                                          | L. 32.033.701               | L. 29.775.8         |
| Pro                    |                | uur      | cont                                                                                                    |                         |                       |                     | occorre       |                     |                         |                       | 6                          | € 14.3/9,38                                                | € 7.995,27         |                                          | € 1/.016,81                 | € 15.818,5          |
| «manu                  | iale»          | per      | rapp                                                                                                    | ortare la               | a retribu             | Jzione              | annua p       | orima ir            | n riferim               | iento al              | le ore 🎴                   | L. 2/.842.302                                              | L. 15.481.001      |                                          | L. 32.949.139               | L. 30.628.9         |
| nrev                   | viste c        | dal c    | ontra                                                                                                    | atto e no               | oi utilizz            | vare la             | funzione      |                     | RIA RAS                 | F IMPO                | RTI 🖁                      | € 13,340,3/                                                | € 9.150,20         |                                          | € 18,483,53                 | € 1/.188,J          |
| pres                   |                |          |                                                                                                    |                         |                       |                     |               |                     |                         |                       |                            | L. 30.090.302                                              | E. 17.728.992      |                                          | L. 33./89.103               | L. 33.281.3         |
|                        |                |          |                                                                                                    |                         |                       |                     |               |                     |                         |                       | 9                          | € 10,904,03                                                | € 10.320,74        |                                          | € 20.201,32                 | € 10./90,J          |
| FS. 18 :               | 16.5           | 45.0     | 9 = 9                                                                                                    | ): x                    |                       |                     |               |                     |                         |                       | 5                          | £ 19 330 09                                                | £ 11 8/5 07        |                                          | £ 31 881 53                 | £ 20 362 3          |
| -00 .                  |                | .0,0     | V O                                                                                                    |                         |                       |                     |               |                     |                         |                       | 0                          | 1 35 208 357                                               | 1 22 036 006       |                                          | 1 47 368 531                | 201302j3            |
| T                      | 6.545          | ,09      | x 9                                                                                                    |                         |                       |                     |               |                     |                         | -                     | 8                          | £ 19 528 97                                                | £ 13 144 86        |                                          | £ 23 522 45                 | £ 21 895 (          |
| X= —                   |                |          |                                                                                                    | - = 8.2                 | 72.55 R               | ETRIBL              | JZIONE /      | ANNUA               | A PER 9                 | /18                   | 4                          | 1 37 813 350                                               | 1 25 451 998       |                                          | 45 545 814                  | 1 47 304 7          |
|                        | 1              | 0        |                                                                                                    |                         | ,                     |                     | _             |                     |                         |                       | 4                          | € 20,499,91                                                | € 14.115.80        |                                          | € 24,749.08                 | € 23.040.7          |
|                        | 1              | Ŏ        |                                                                                                    |                         |                       |                     |               |                     |                         |                       | 0                          | 39,693,361                                                 | 1 27 332 000       |                                          | 1 47 920 901                | 1, 44, 613 1        |
|                        | 01111996       |          | Da 0                                                                                                    | € 8.099.08              |                       |                     | € 6.384.11    |                     | € 1.206.93              | € 14,483,19           | € 15,690,12                | € 14.483.19                                                | € 8.099.08         |                                          | € 17,147.95                 | € 15.941.0          |
|                        | 07171996       | 30067997 | A 2                                                                                                    | L. 15,682,006           |                       |                     | L. 12.361.361 |                     | L. 2.336,942            | L. 28.043.366         | L. 30,380,309              | L. 28.043.366                                              | L. 15.682.006      |                                          | L. 33,203,061               | L. 30.866.1         |
|                        | apprention     |          | Da 3                                                                                                    | E 9 494 97              |                       |                     | £ 6 284 11    |                     | £ 1 720 09              | £ 1/ 868 08           | £ 16 108 06                | £ 1/ 868 08                                                | £ 8 484 97         |                                          | £ 17 635 34                 | £ 16 306 1          |

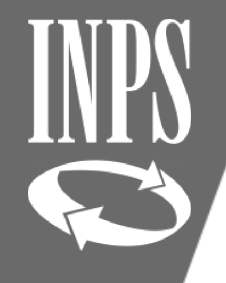

#### CORRETTA INSERIMENTO IMPONIBILI SUPPLENZE ORARIO RIDOTTO

| Ente sede di servizio(*)                                                                                                    | 91003280921 - 00000 VIA GRAMSCI, 90                                                                                   |
|----------------------------------------------------------------------------------------------------|----------------------------------------------------------------------------------------------------|
| Ente di appartenenza(*) I.T.COMM.GEOMETRI                                                                                    | 91003280921 - 00000 VIA GRAMSCI, 90                                                                                   |
| Data inizio periodo(*)         Data fine periodo(*)         II           15/10/1996         31         27/10/1996         31 | Data decor. giundica Maggiorazioni                                                                                    |
| Ploto Cossizione                                                                                                    | Gestione Pens. Gestione Prev. Credito ENPDEP ENAM                                                                     |
| Fine incarico                                                                                                    | C.T.P.S. V Si V No V                                                                                                  |
| Motivo sospensione                                                                                                    | Regime fine servizio     Data Validità Informazioni       V     18/01/2021                                            |
| Tipo impiego(*)                                                                                                    | Qualifica                                                                                                    |
| Supplenti della Scuola                                                                                                    |                                                                                                    |
| Tipo servizio(*)                                                                                                    | Contratto                                                                                                    |
| Servizio ordinario                                                                                                    | X                                                                                                    |
| Giorni utili (lavoratori giornalieri) Tipo % Part-time V Orario sett. personale s                                            | N. ore     Tot. ore     % Retrib. % Asp. sindacale Numero mensilità (se maggiore di 13)       scolastico     9     18 |
| Tipo rapporto                                                                                                    | Amministrazione                                                                                                    |
| Dati economici                                                                                                    | Cambia base importi O Importi del periodo Importi annui                                                               |
| Imponibili                                                                                                    |                                                                                                    |
| di cui versati da altro Ente o in mesi diversi                                                                               | Totale di cui versati da altro Ente o in mesi diversi                                                                 |
| Pensionistico 8.272,55                                                                                                    | Credito                                                                                                    |
| TFR                                                                                                    | TFS +                                                                                                    |
| ENPDEP                                                                                                    | ENAM                                                                                                    |

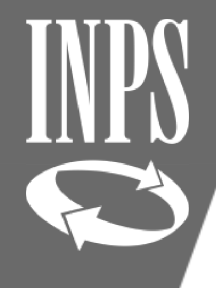

#### CORRETTO INSERIMENTO IMPONIBILI SUPPLENZE ORARIO RIDOTTO

|                                                                                     |                            | crico integrecourse             | ocos regais                  |                                          | 1               |  |  |  |  |
|-------------------------------------------------------------------------------------|----------------------------|---------------------------------|------------------------------|------------------------------------------|-----------------|--|--|--|--|
| Ente sede di servizio(*)                                                            | <b>(</b> 910               | 003280921 - 00000               | VIA GRAMSCI, 90              |                                          |                 |  |  |  |  |
| Ente di appartenenza(*) I.T.COMM.GEOMETRI                                           | 91                         | 003280921 - 00000               | VIA GRAMSCI, 90              |                                          |                 |  |  |  |  |
| Data initia periodo(3)         Data face periodo(4)           15/10/1996         31 | Dat                        | a decor. giuridica              | Maggior                      | azioni                                   |                 |  |  |  |  |
| Motivo œssazione<br>Fine incarico                                                   | x                          | Gestione Pens.                  | Gestione Prev.               | Credito ENPDEP<br>Si V No V              | ENAM            |  |  |  |  |
| Motivo sospensione                                                                  | x                          | Regime fine servizio            |                              | Data Validità Informazioni<br>18/01/2021 |                 |  |  |  |  |
| Tipo impiego(*)                                                                     |                            | Qualifica                       |                              |                                          |                 |  |  |  |  |
| Supplenti della Scuola                                                              |                            |                                 |                              |                                          |                 |  |  |  |  |
| Tipo servizio(*)                                                                    |                            | Contratto                       |                              |                                          |                 |  |  |  |  |
| Servizio ordinario                                                                  |                            |                                 |                              | X                                        |                 |  |  |  |  |
| Gorni utili (lavoratori giornalieri) Tipo % Part-time V                             | Orario sett. personale sco | N. ore Tot. ore<br>lastico 9 18 | % Retrib. % Asp. sindacale N | lumero mensilità (se maggiore            | di 13)          |  |  |  |  |
| Tipo rapporto                                                                       |                            |                                 |                              |                                          |                 |  |  |  |  |
| Dati economici                                                                      |                            | Cam                             | bia base importi             | Importi del periodo                      | 🛛 Importi annui |  |  |  |  |
| Imponibili                                                                          |                            |                                 |                              |                                          |                 |  |  |  |  |
| Totale di cui versati da altro                                                      | Ente o in mesi diversi     | Totale                          | di cui versati da            | a altro Ente o in mesi diversi           |                 |  |  |  |  |
| Pensionistico 298,73                                                                |                            | Credito                         | → <u> </u>                   |                                          |                 |  |  |  |  |
| TFR .                                                                               |                            | TFS                             |                              |                                          |                 |  |  |  |  |
| ENPDEP .                                                                            |                            | ENAM                            | •                            |                                          |                 |  |  |  |  |
| Alté importi                                                                        |                            |                                 |                              |                                          |                 |  |  |  |  |